## KK GRADEBOOK HOW TO ENTER "P" FOR PASSING

- 1. Launch the gradebook.
- 2. In the **Classes** list select **KK Academics**.

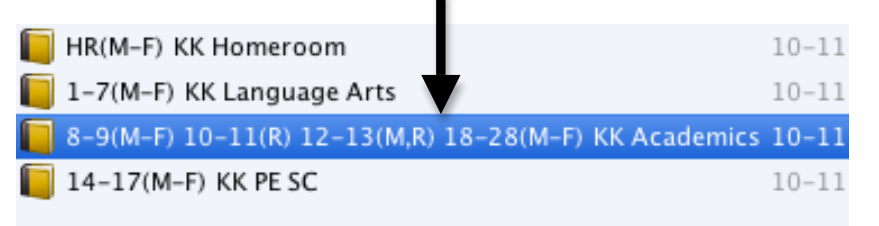

3. In **Reporting Term** select **S2** (semester 2).

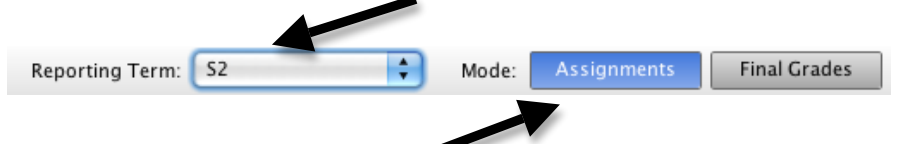

- 4. In Mode select Assignments.
- 5. Your student list will appear and resemble one of the examples below. It does not matter which way it appears.

| Students (18) |   | (S2) Final Grade | Students (18) |   | (S2) Final G | rade |
|---------------|---|------------------|---------------|---|--------------|------|
| NAME          | Q |                  | NAME          | Q |              |      |
| NAME          | Ð |                  | NAME          | Q |              | n/a  |
| NAME          | Ð |                  | NAME          | Q |              | n/a  |
| NAME          | Ð |                  | NAME          | 0 |              | n/a  |
| NAME          | Ð |                  | NAME          | O |              | n/a  |
| NAME          | Ð |                  | NAME          | ٢ |              | n/a  |
| NAME          | Ð |                  | NAME          | ٢ |              | n/a  |
| NAME          | Ð |                  | NAME          | ٢ |              | n/a  |
| NAME          | Q |                  | NAME          | 0 |              | n/a  |
| NAME          | Ð |                  | NAME          | O |              | n/a  |
| NAME          | Ð |                  | NAME          | ٢ |              | n/a  |
| NAME          | Q |                  | NAME          | ¢ |              | n/a  |
| NAME          | Ð |                  | NAME          | 0 |              | n/a  |
| NAME          | Q |                  | NAME          | 0 |              | n/a  |
| NAME          | Ð |                  | NAME          | ٢ |              | n/a  |
| NAME          | Ð |                  | NAME          | ٢ |              | n/a  |
| NAME          | Ð |                  | NAME          | ٢ |              | n/a  |
|               | Q |                  |               | ٢ |              | n/a  |

6. Hold down the **Control key** on your keyboard and click in the area to the right of the first student's name.

| Students (18) | (S2 | Final Gr | ade |
|---------------|-----|----------|-----|
| NAME          |     |          |     |

7. A menu will appear. Select **Fill Scores**.

8. A **Fill** 

|                                                                                                    | (S2) Final Grade                                                                                                    |
|----------------------------------------------------------------------------------------------------|----------------------------------------------------------------------------------------------------|
|                                                                                                    | Fill Scores                                                                                                    |
|                                                                                                    | Show Score Inspector                                                                                                    |
| A <b>Fill Final</b><br><b>Scores</b> window<br>will open. Make<br>the indicated<br>changes in the<br>window. Click<br><b>OK</b> . | Fill Final Scores   Specify final scores and comments     Final Grade:   Specify final scores and comments     Final Grade:   Students with No Grade   Students with No Grade   Replace Manually Overridden Grades   Replace All   Scores   Comments   Percent:   Comments   Comment:   O of 2048 characters |
|                                                                                                    |                                                                                                    |

9. A "P" for **PASSING** will be listed for every student. If all of your students are being promoted you are finished. If you have student(s) who will be retained continue to #10.

| Students (18) | (S2) Final Grade |
|---------------|------------------|
| NAME          | © P              |
| NAME          | © P              |
| NAME          | © P              |
| NAME          | © P              |
| NAME          | © P              |
| NAME          | © P              |
| NAME          | © P              |
| NAME          | © P              |
| NAME          | © P              |
| NAME          | © P              |
| NAME          | © P              |
| NAME          | © <i>P</i>       |
| NAME          | © P              |
| NAME          | © P              |
| NAME          | © P              |
| NAME          | © P              |
| NAME          | © P              |
| NAME          | O P              |
|               | w /              |

10. If a single student is being retained:

Double click on the "P" for that student and select "R" for that student and close the window.

If multiple students are being retained:

Use the arrows beside the student name in the **Score Inspector** to scroll to each student that should be retained, change to "R" and scroll to the next student. When you have completed your list of retentions click **Close**.

| Score Comr          | nent |
|---------------------|------|
| Manual Override:    |      |
| Percent:            | 100  |
| Grade: P<br>Points: | ••   |

11. Click **Save** and quit the gradebook.

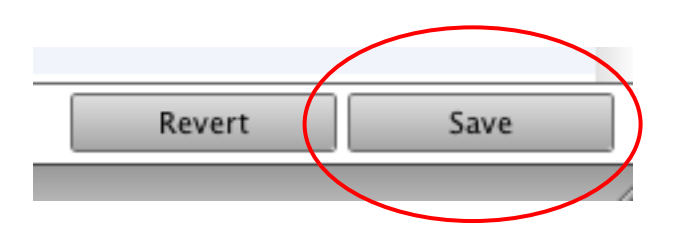